#### Maximum Mobil Aktivasyonu iOS Cep Telefonunuzda Nasıl Yapılır?

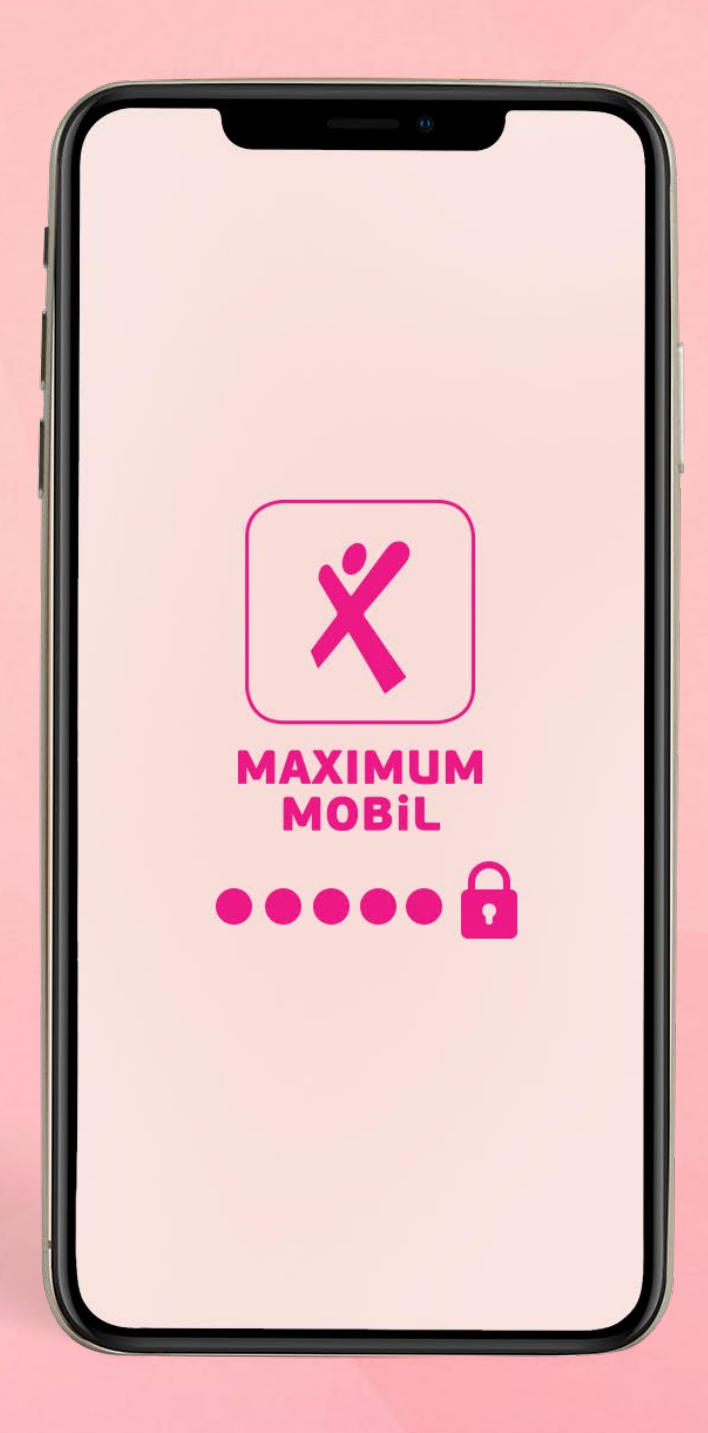

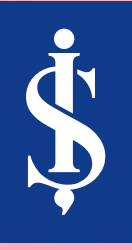

### **Maximum Mobil**'de menüde yer alan Tümünü Gör butonuna dokunun.

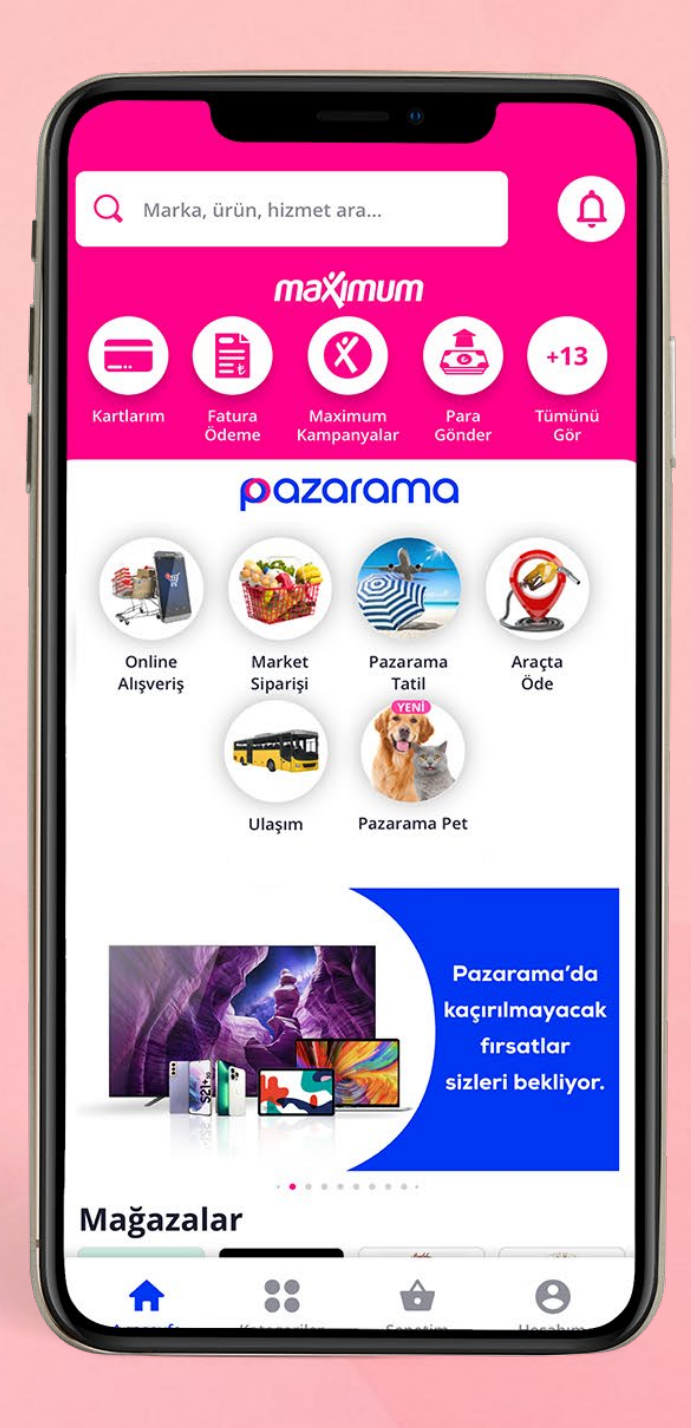

#### Açılan menüden **Uygulama Bilgilerim** seçeneğine dokunun.

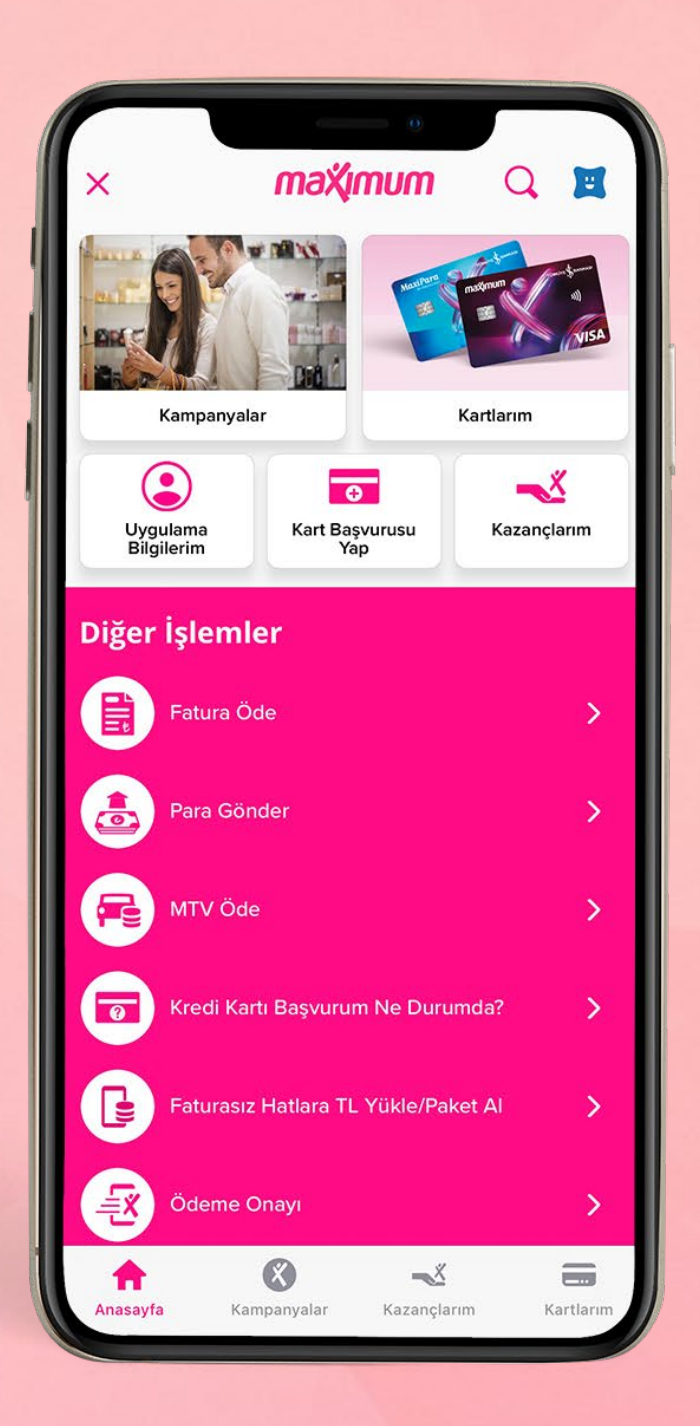

#### Açılan menüden **Giriş Yap** butonuna dokunun.

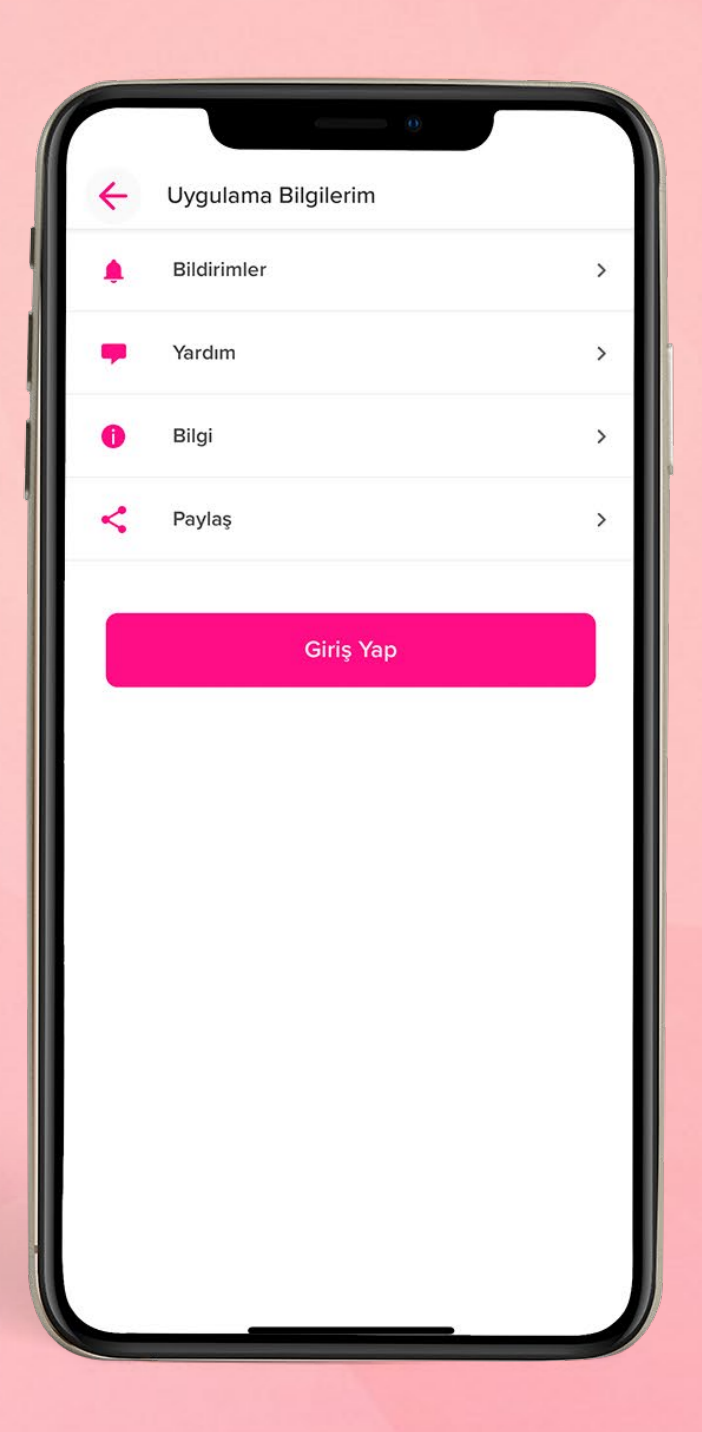

#### Ekrana gelen **Kişisel Verilerin Korunması ve** İşlendirmesi Hakkında Bilgilendirme'yi

okuyup **Onaylıyorum** kutusunu işaretleyerek **Devam** butonuna dokunun.

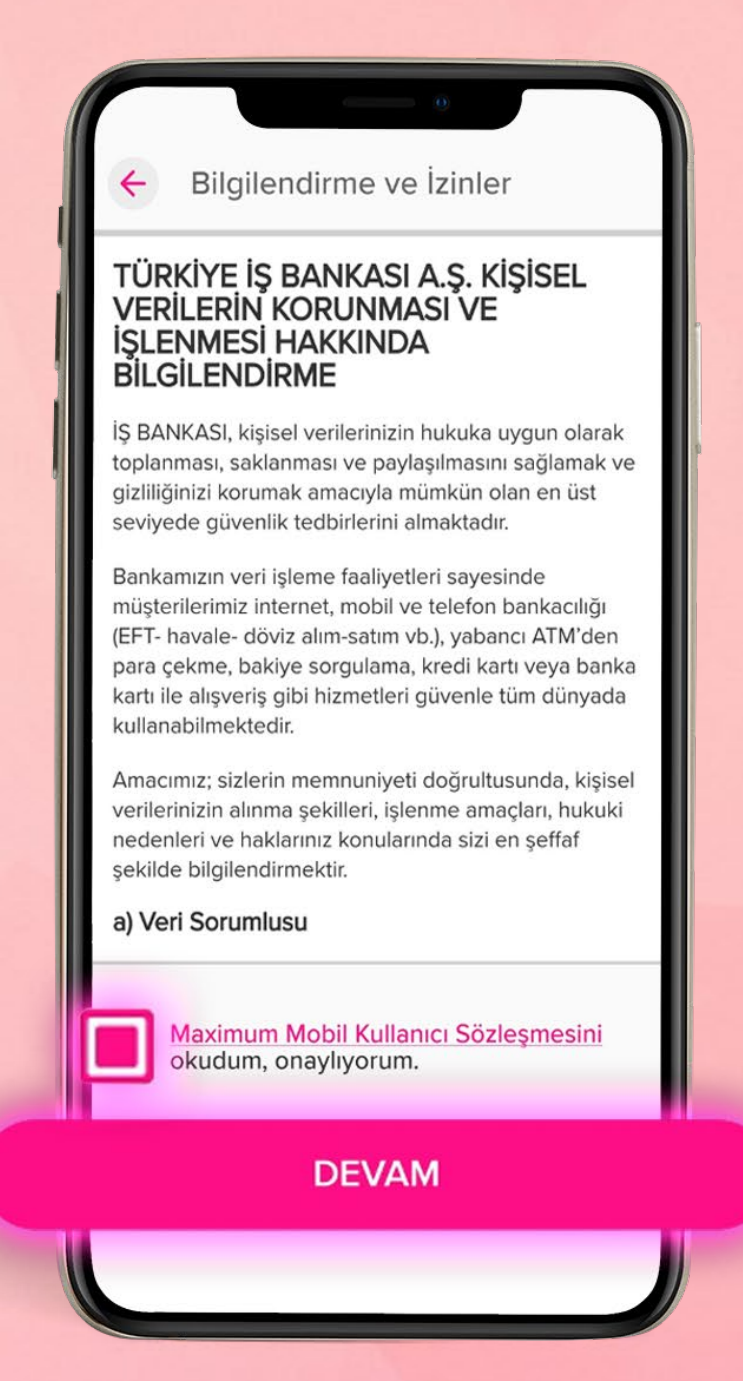

#### Sayfada **Müşteri numaranız** ve **TC kimlik numaranızı** girin sayfası ile birlikte sonuna kadar mevcut hali ile devam edeceğiz.

|   | Giriş<br>İş Bankası Müşteri N<br>Numaranızı giriniz. | umaranızı / TC Kimlik / | Yabancı Kimlik |
|---|------------------------------------------------------|-------------------------|----------------|
| • | Müşteri No                                           | D/TCKN - YKN            |                |
|   |                                                      |                         | КАРАТ          |
|   | 1                                                    | 2<br>АВС                | 3<br>DEF       |
|   | 4<br>сні                                             | 5<br>JKL                | 6              |
|   | 7<br>PQRS                                            | 8<br>TUV                | 9<br>wxyz      |
|   |                                                      | 0                       |                |

#### **İş Bankası Müşteri Şifreniz** var ise şifre alanına şifrenizi girin.

|   | ← Giriş<br>İş Bankası şifrenizi / g | o<br>geçici şifrenizi giriniz.        |                                                 |  |
|---|-------------------------------------|---------------------------------------|-------------------------------------------------|--|
| 6 | Şifre/Geçic                         | i Şifre                               |                                                 |  |
|   | 1<br>4<br>6H1<br>7<br>Рокs          | 2<br>Авс<br>5<br>Јкц<br>8<br>тич<br>0 | KAPAT<br>3<br>Def<br>6<br>mno<br>9<br>wxyz<br>X |  |

### Şifreniz yoksa ya da unuttuysanız **Şifrem Yok/Unuttum**'a dokunun.

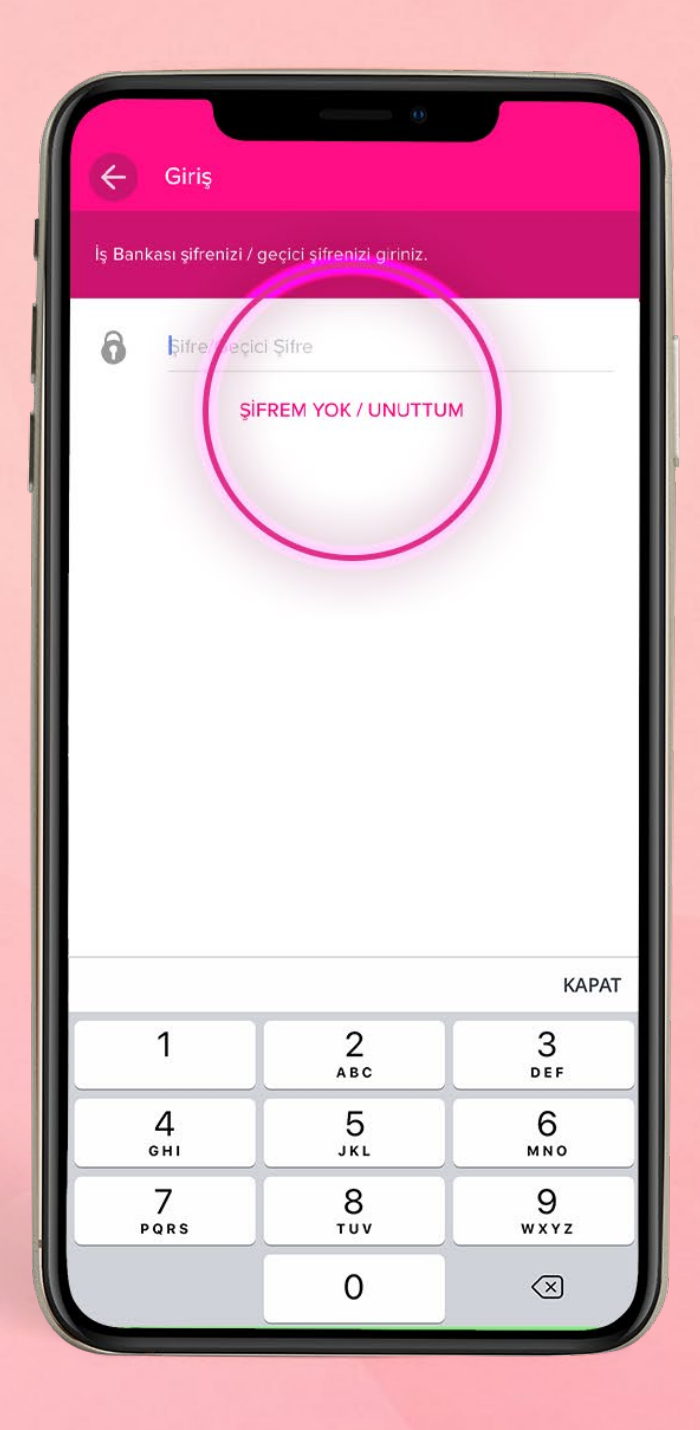

#### Gelecek ekranda **Müşteri Numaranızı** ve **Cep Telefonu Numaranızı** girin.

|   | ← Şifrem Yo<br>İş Bankası Müşteri N<br>numaranızı ve telefor | ok/Unuttum<br>umaranızı/TC Kimlik/Yat<br>n numaranızı giriniz. | Adım 1/4<br>Dancı Kimlik                        |  |
|---|--------------------------------------------------------------|----------------------------------------------------------------|-------------------------------------------------|--|
| 2 | Müşteri No/TCKN                                              | I - YKN                                                        |                                                 |  |
| C | Cep Telefonunuz                                              | (5XX1234567)                                                   |                                                 |  |
|   | 1<br>4<br>бні<br>7<br>роя s                                  | 2<br>_авс<br>                                                  | KAPAT<br>3<br>def<br>6<br>mno<br>9<br>wxyz<br>X |  |

Cep telefonunuza bankamız tarafından SMS ile gönderilen **Mobil Onay Kodu**'nu yazın.

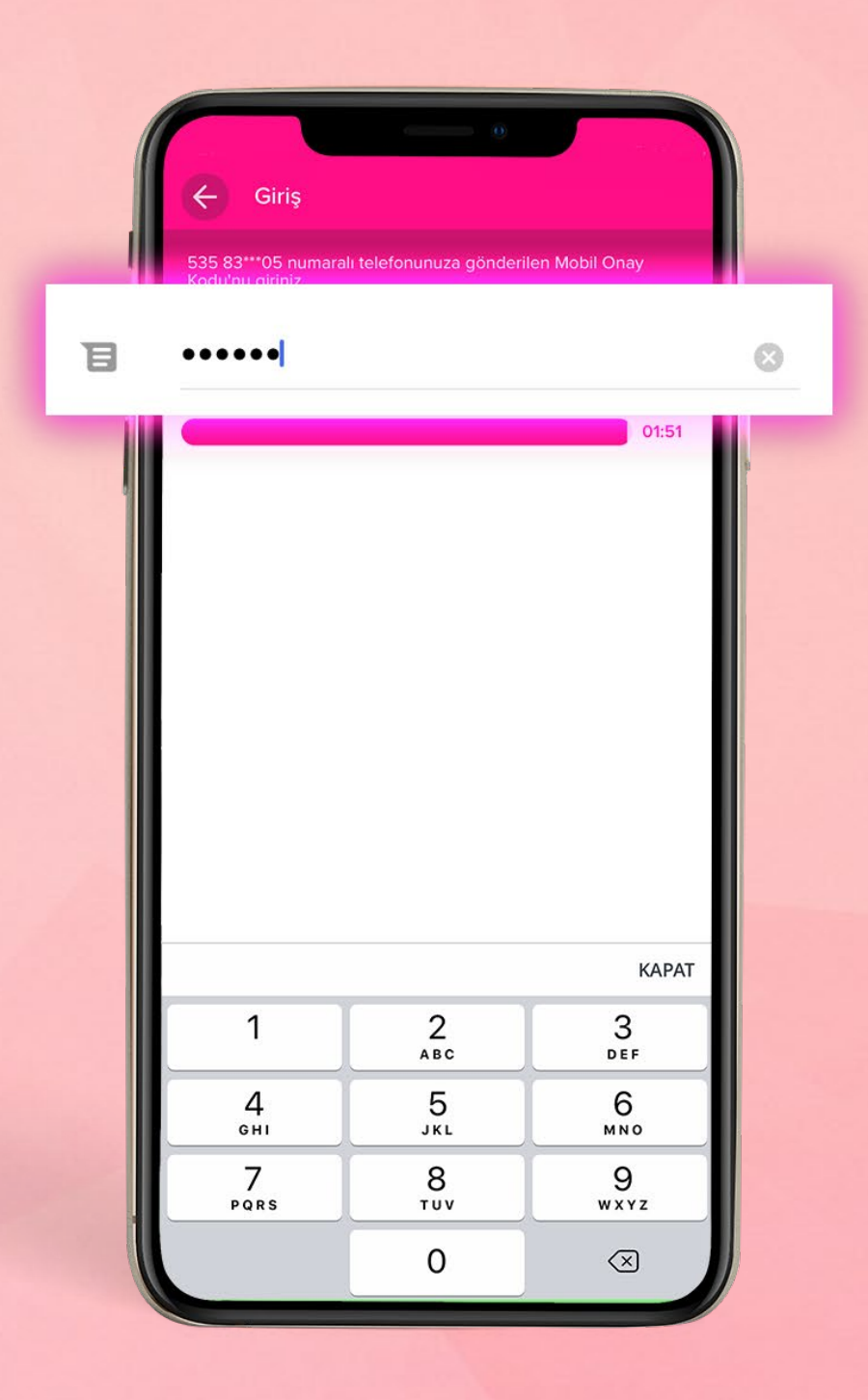

Şifrenizi belirlemekte kullanacağınız **İş Bankası Kartınızı** seçip kart şifrenizi girin.

|   | Anında<br>seçip, | <b>Şifrem Yok/Unuttum</b><br>a şifre işleminde kullanmak istediğiniz kartınızı<br>kart şifrenizi giriniz. | Adım 3/4 |   |
|---|------------------|----------------------------------------------------------------------------------------------------|----------|---|
| ۲ | MAXII<br>5406    | MILES MASTERCARD                                                                                          |          |   |
|   | 0                | MAXIMUM VISA<br>4543 **** **** 8774<br>MAXIMILES SELECT<br>4543 **** 6981<br>MAESTRO BK<br>5892 **** 0536 |          |   |
|   | L                | DEVAM                                                                                                    |          | ) |

Açılan Müşteri Şifresi Belirleme ekranında, belirleyeceğiniz 6 haneli şifrenizi **Yeni Şifre** ve **Yeni Şifre (Tekrar)** kısmındaki kutucuklara yazın.

| E      | Sifre Belirleme                                                                                                    |
|--------|----------------------------------------------------------------------------------------------------|
| Müşte  | ri Şifreniz 6 haneli ve rakamlardan oluşan, doğum yılınızı<br>eyen, son şifrenizden farklı, birbirini tekrar eden ve ardışık |
| ô •••• | •                                                                                                    |
| 6      |                                                                                                    |
|        | Şifre değiştirme periyodunu seçiniz.                                                                                         |
|        | ○ 1 Ay ○ 3 Ay ● 6 Ay                                                                                                    |
|        | ONAYLA                                                                                                    |

# Şifrenizi belirlerken dikkat etmeniz gerekenler:

Belirleyeceğiniz şifre;

- 6 haneli olmalı ve rakamlardan oluşmalı.
- O ile başlamamalı ve doğum yılınızı içermemeli.
- Birbirini tekrar eden ve ardışık sayılardan oluşmamalı.
- Varsa son şifrenizden farklı olmalı.

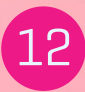

Ardından şifrenizi hangi sıklıkla güncellemek istediğinizi seçerek **Onayla** butonuna basın.

| C<br>Müşte<br>içerme<br>sayılar<br>O | Şifre B<br>ri Şifreniz 6<br>eyen, son şi<br>dan oluşma | elirleme<br>haneli ve rakamlard<br>frenizden farklı, birb<br>ayan, "O" ile başlama | an oluşan, doğum<br>rini tekrar eden ve<br>yan bir şifre olmal | yılınızı<br>e ardışık<br>ıdır. |  |
|--------------------------------------|--------------------------------------------------------|------------------------------------------------------------------------------------|----------------------------------------------------------------|--------------------------------|--|
| Şifre                                | e değiş                                                | stirme periy                                                                       | odunu seq                                                      | çiniz.                         |  |
| 0                                    | 1 Ay                                                   | 🔵 З Ау                                                                             | 🧿 6 Ay                                                         | y                              |  |
|                                      |                                                        |                                                                                    |                                                                |                                |  |
|                                      |                                                        | ONAYLA                                                                             | A.                                                             |                                |  |
|                                      |                                                        |                                                                                    |                                                                |                                |  |

# İşte bu kadar! Müşteri Şifrenizi belirlediniz.

| <ul> <li>Sife Belineme</li> <li>Sife Sife Analeti ve rakamlardan oluşan, doğum yılınızı bermeyen, son şifrenizden farklı, birbirini tekrar eden ve ardışlıka yılıradan oluşanayan, "O" ile başlamayan bir şifre olmalıdı.</li> <li></li> <li></li> <li></li> <li></li> <li></li> <li>Sifer değiştir</li> <li></li> <li>birbirini tekrar eden ve ardışlıka yılıratı başlamayan bir şifre olmalıdı.</li> </ul> |
|----------------------------------------------------------------------------------------------------|
| ТАМАМ                                                                                                    |
| ONAYLA                                                                                                    |

# Şimdi oluşturduğunuz **Müşteri Şifrenizi Şifre** alanına girin.

|   | Ciriş<br>İşleminize devam etr | mek için lütfen giriş yap<br>naba<br>REM AYBEK | ınız.<br>Ben Değilim |   |
|---|-------------------------------|------------------------------------------------|----------------------|---|
| 6 | •••••                         |                                                |                      | 8 |
|   | Şi                            | FREM YOK / UNUTTU                              | IM                   |   |
|   |                               |                                                | КАРАТ                |   |
|   | 1                             | 2                                              | 3<br>Def             |   |
|   | 4<br><sup>сні</sup>           | 5<br>JKL                                       | 6<br>MN0             |   |
|   | 7<br>PQRS                     | 8<br>TUV                                       | 9<br>wxyz            |   |
|   |                               | 0                                              | $\otimes$            |   |

Maximum Mobil'in kolaylıklarından yararlanmaya hemen başlayabilirsiniz.

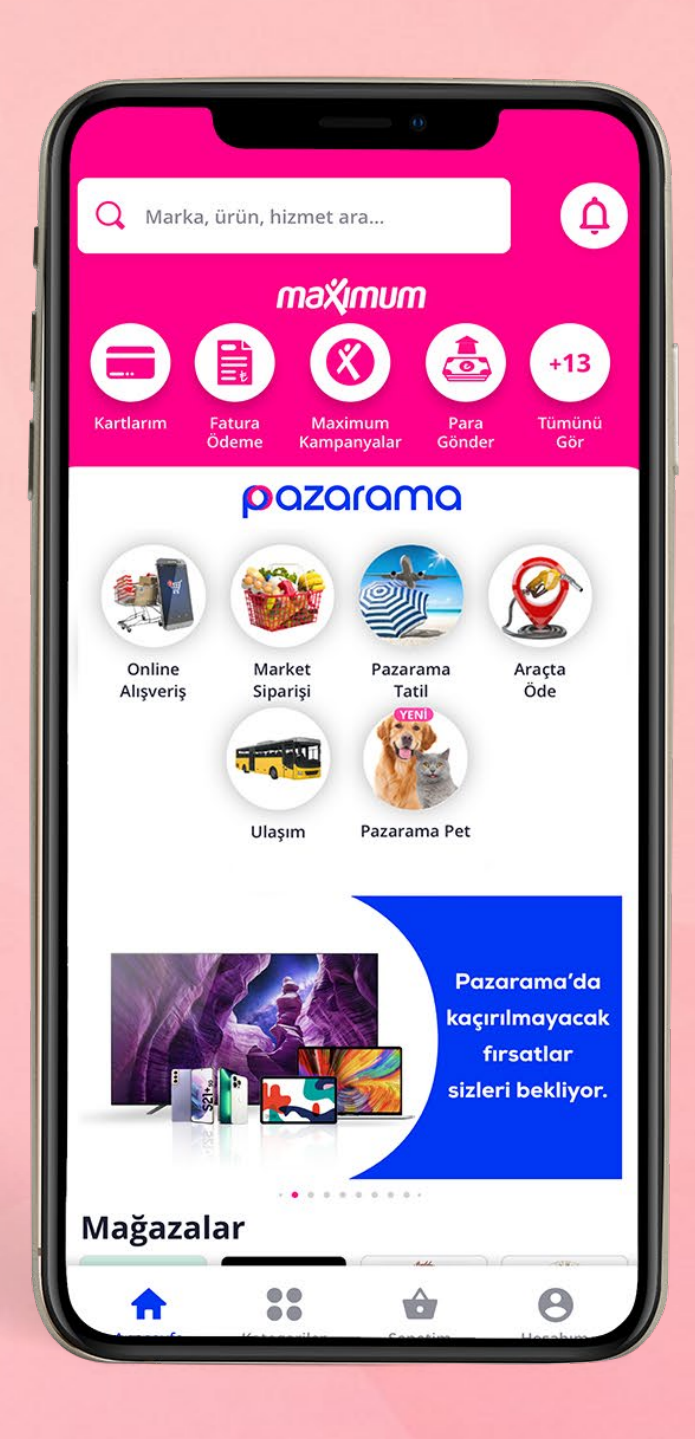